# MYEDUCATION BC ELEMENTARY/MIDDLE REPORT CARDS - SCHOOL VIEW

# ENTERING ASSESSMENTS AND COMMENTS FOR REPORT CARDS

# NAVIGATING

- 1. Login to MyEducation BC
- 2. Choose Student Top Tab
- 3. Filter students by grade
- 4. Reports > Learning Update

# PRINTING STUDENT REPORT CARDS

#### Student Top Tab > Reports > Reports Cards > Learning Update

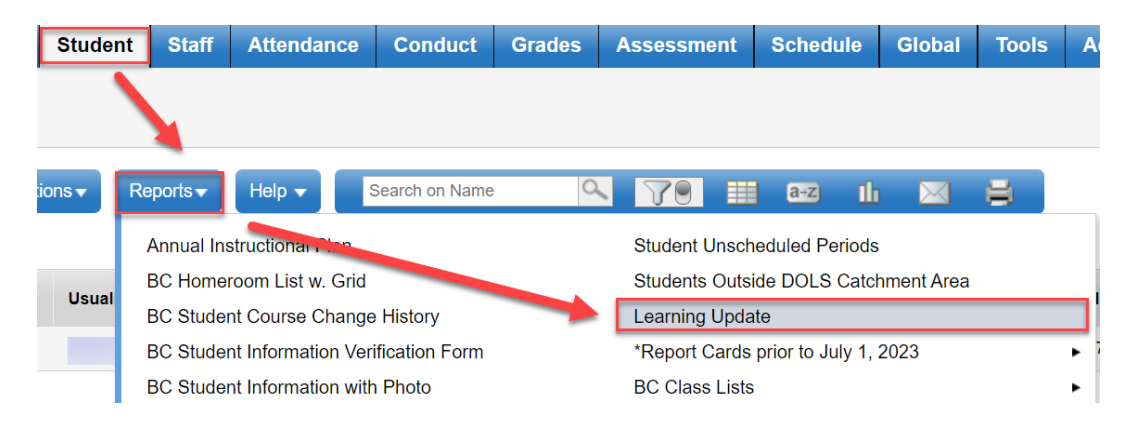

# LEARNING UPDATE PRINTING SETTINGS

## 1. Student Selection/Sort TAB – LEAVE Settings as shown

| earning Update             |        | 2                     | ~                        |           | •                      | 3                                              | •                  | •      |  |
|----------------------------|--------|-----------------------|--------------------------|-----------|------------------------|------------------------------------------------|--------------------|--------|--|
| Student Selection/Sort     | Term S | election              | Student Greap S          | Selection | Student Gran Selection | User Specific Parameters                       | Descript Selection | Puonsh |  |
| School                     |        | SIDES-S               | outh Island Dist Ed      | ł         |                        |                                                |                    |        |  |
| School year                |        | 2024 <b>Q</b>         |                          |           | _                      |                                                |                    |        |  |
| Attendance Reported up to: |        | 5/2/202               | 4                        |           |                        |                                                |                    |        |  |
| Students to include        |        | Curren                | t selection $\mathbf{v}$ |           |                        | This will show at the top of                   |                    |        |  |
| Search value               |        | schools who choose to |                          |           |                        |                                                |                    |        |  |
| Sort students by           |        | Name                  | ~                        |           |                        | show attendance in User<br>Specific Parameters |                    |        |  |
| Format                     |        | Adobe                 | Acrobat (PDF)            | ``        | •                      |                                                |                    |        |  |
|                            |        |                       |                          |           |                        |                                                |                    |        |  |
| SRun ★ Cancel              | )      |                       |                          |           |                        |                                                |                    |        |  |

# 2. Term Selection TAB

a. Choose either Term 1, 2, or 3

| earning pdate 2<br>Student Selection/Sort Term Select | Student Grom Selection         Student Grom Selection         User Specific Parameters         Description Selection         Provision                                                                                                    |
|-------------------------------------------------------|----------------------------------------------------------------------------------------------------|
| Instruction                                           | Select one or more terms, If none are selected the report will show the latest term marks and comments only.<br>Term 1 includes (Tri 1, Q1, Single Term)<br>Term 2 includes (Tri 2, Q2, Single Term)<br>Term 3 includes (Tri 3, Q3, Single Term)<br>Term 4 includes (Q4, Single Term) |
| Display Term 1 Marks and Comments                     |                                                                                                    |
| Display Term 2 Marks and Comments                     |                                                                                                    |
| Display Term 3 Marks and Comments                     |                                                                                                    |
| Display Term 4 Marks and Comments                     |                                                                                                    |

- 3. User Specific Parameters
  - a. These settings must be checked each time you run Report Cards

Settings for printing Learning Updates for Brightspace

| tudent Selection/Sort Term Selection     | Student Groo Selection Student Grac Selection User Specific Parameters Descripto Selection Put ish                                               |  |  |  |  |  |
|------------------------------------------|----------------------------------------------------------------------------------------------------|--|--|--|--|--|
| student name to be printed               | Usual Name 🗸                                                                                                    |  |  |  |  |  |
| Display Final                            | Display below term mark V                                                                                                    |  |  |  |  |  |
| Display Programs/Plans                   | Top v                                                                                                    |  |  |  |  |  |
| Display School Message                   | Must be selected to show Core                                                                                                    |  |  |  |  |  |
| Display Course Summary                   | Competencies message                                                                                                    |  |  |  |  |  |
| Display Course Dates                     |                                                                                                    |  |  |  |  |  |
| Print Double-Sided                       |                                                                                                    |  |  |  |  |  |
| Print On Legal Paper                     |                                                                                                    |  |  |  |  |  |
| Print Using French Language              |                                                                                                    |  |  |  |  |  |
| Display Class Teacher Name               | <ul> <li>Run the Learning Updates</li> <li>with these settings every</li> <li>time you create them in</li> <li>overy torm of the year</li> </ul> |  |  |  |  |  |
| Display Current School Course ONLY       |                                                                                                    |  |  |  |  |  |
| Display Student Self Assessment          |                                                                                                    |  |  |  |  |  |
| Display Teacher Overall Comment          | ✓                                                                                                    |  |  |  |  |  |
| Display Student Homeroom Number          |                                                                                                    |  |  |  |  |  |
| Display Homeroom Teacher Name            |                                                                                                    |  |  |  |  |  |
| Display Box For Principal Signature      |                                                                                                    |  |  |  |  |  |
| Display Box For Teacher Signature        |                                                                                                    |  |  |  |  |  |
| Display Box For Parent Signature         |                                                                                                    |  |  |  |  |  |
| Display Attendance                       | Daily Attendance V                                                                                                    |  |  |  |  |  |
| Display Attachments With Report Message  |                                                                                                    |  |  |  |  |  |
| Display Back Page                        |                                                                                                    |  |  |  |  |  |
| Display Student Photo                    |                                                                                                    |  |  |  |  |  |
| Display Proficiency Label (Term / Final) |                                                                                                    |  |  |  |  |  |

Settings for printing Learning updates not for Brightspace.

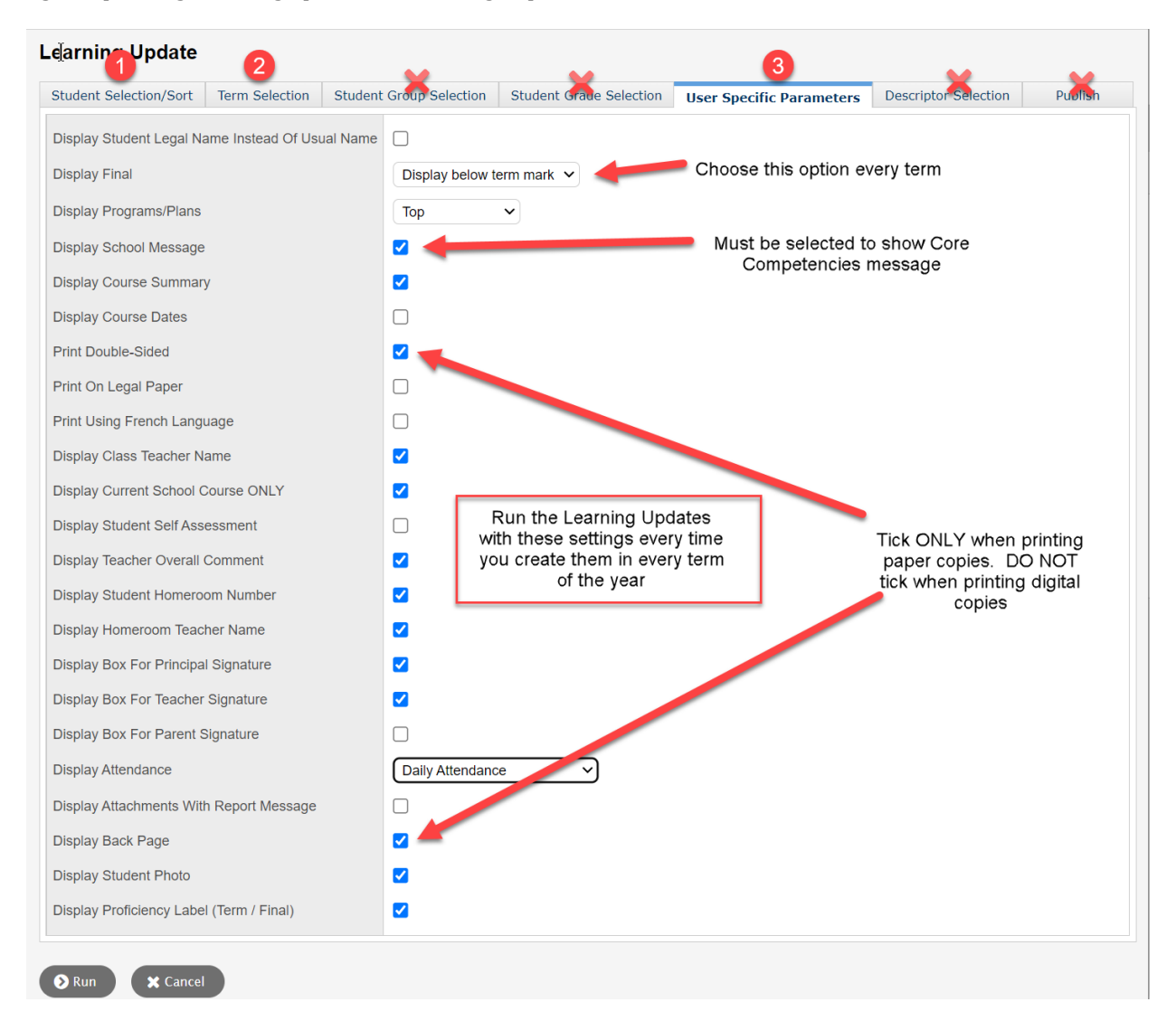